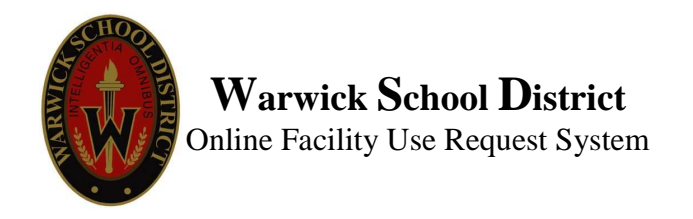

To apply to reserve a Warwick School District facility, follow these steps:

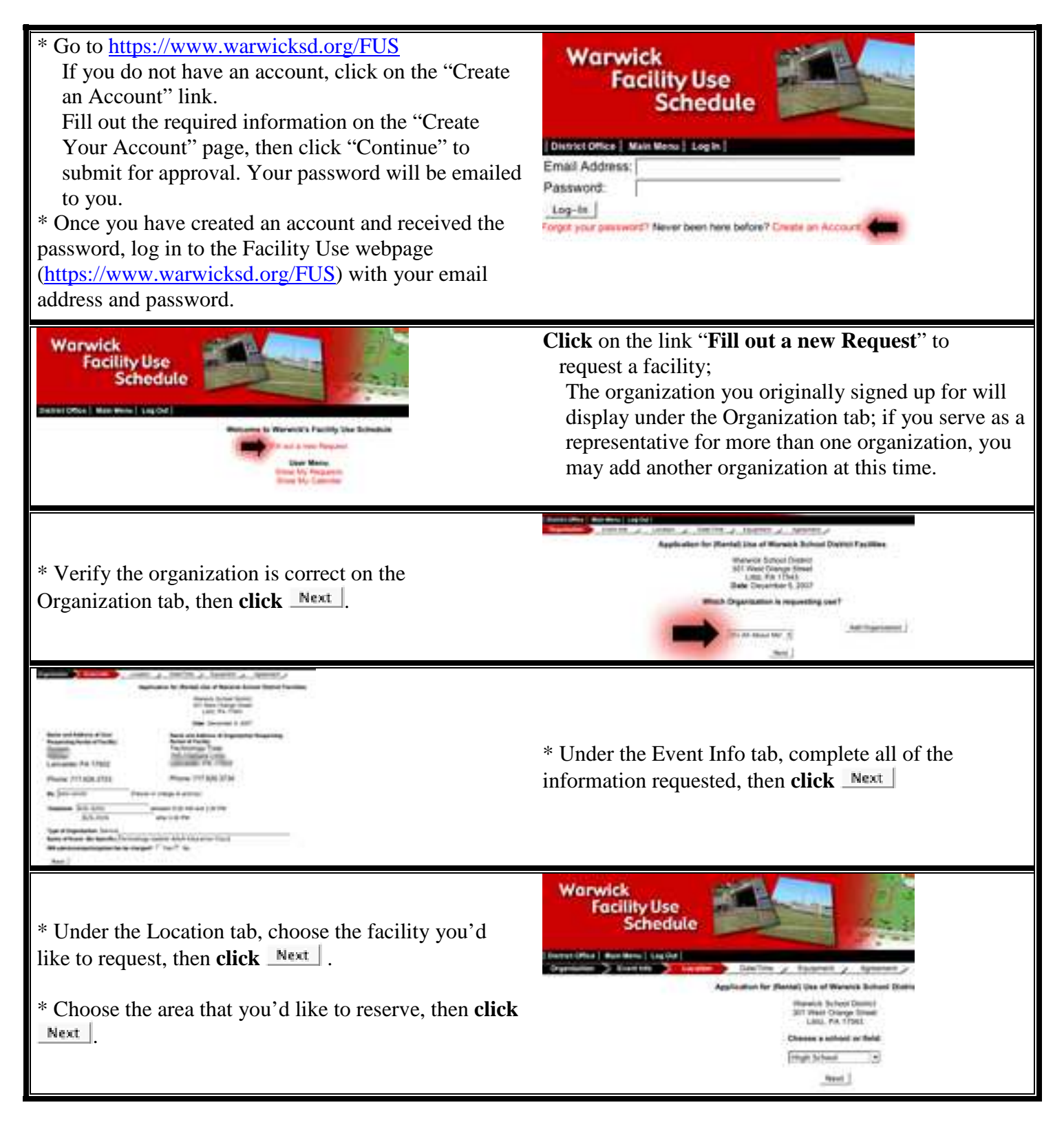

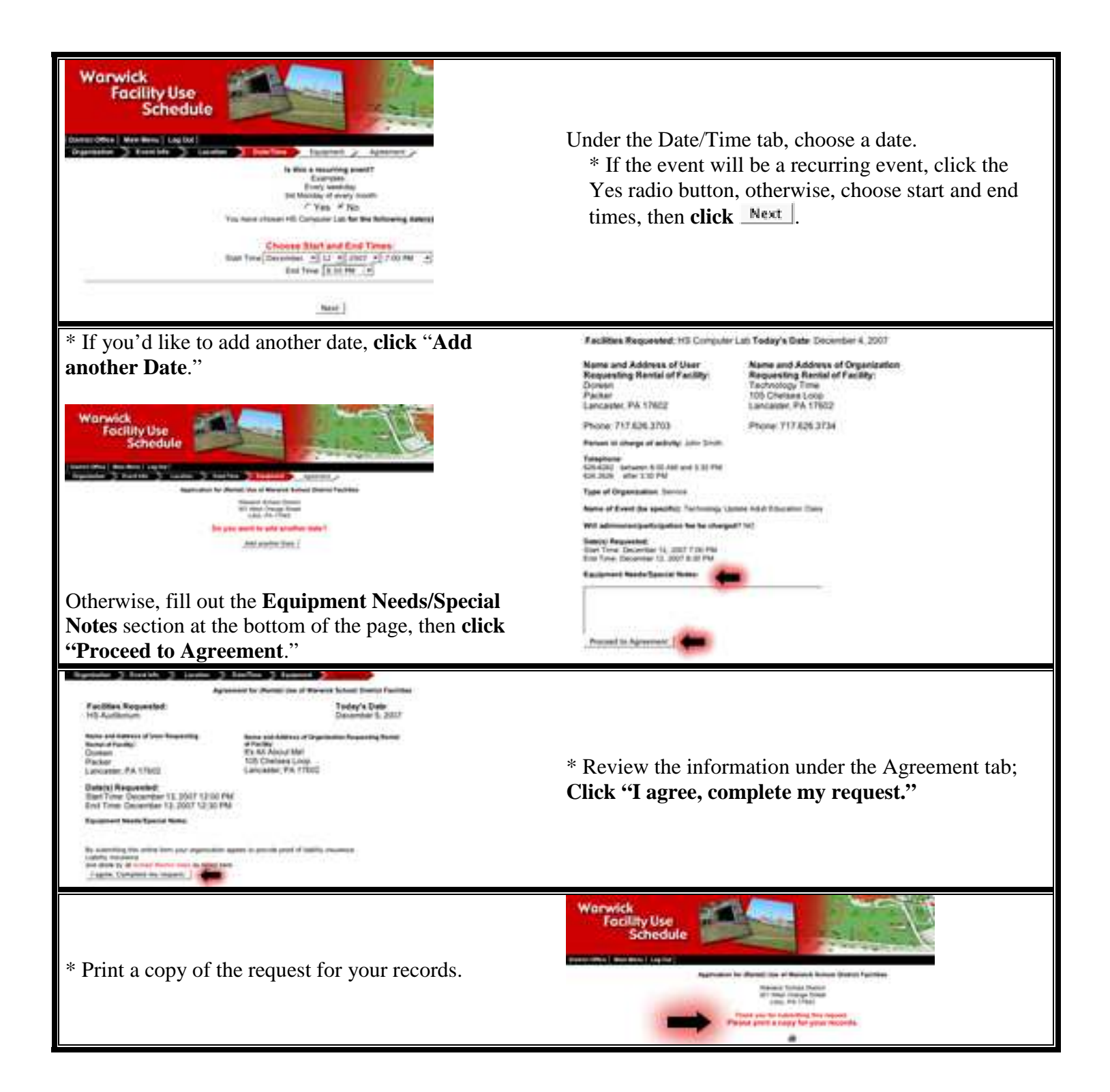